## Intuicom - How to load firmware onto an Intuicom EB-1 ethernet bridge

412 Beth Bartel January 27, 2010 Firmware 1176

## How to load firmware onto an Intuicom EB-1 ethernet bridge

Note: To use CommPro 1.1.7, you must use firmware DREV264.exe or greater. Do not load / use any firmware older than 2.54.

- 1. Connect the radio to a PC with an available serial port via a programming/diag cable. Make sure the radio is powered up.
- 2. Run the firmware executable (double-click on .exe).
- 3. Select your comm port (option 3). If needed, hit Enter to keep the default baud rate.
- 4. Select Update firmware (option 1).
- 5. Answer yes (y) at the three prompts (set up mode, diag, high rate).
- 6. Wait 30-60 seconds for the program to run; it will tell you when the update is complete.

Download firmware:

- Intuicom EB-1 firmware 2.64
- Intuicom EB-1 firmware 2.54

eb,bab2009

Online URL:

https://kb.unavco.org/article/intuicom-how-to-load-firmware-onto-an-intuicom-eb-1-ethernetbridge-412.html